# TUTORIEL Réservation d'activités pour les petites vacances KLUB 8/12ANS

I. Rendez-vous sur votre Espace Citoyens

https://www.espace-citoyens.net/auray/espace-citoyens/Home/AccueilPublic

II. Indiquez votre identifiant et votre mot de passe dans "mon espace perso"

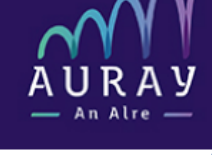

| A MON ESPACE PE               | RSO.         |
|-------------------------------|--------------|
| Identifiant                   |              |
| Mot de passe                  |              |
| J'ai oublié mon mot de passe. | Connexion    |
|                               |              |
| JE N'AI PAS D'ES              | <b>SPACE</b> |

Créez votre espace personnel qui vous donnera accès au tableau de bord de vos demandes existantes, à votre espace de stockage sécurisé et à d'autres fonctionnalités facilitant votre relation avec la mairie.

Créer mon espace

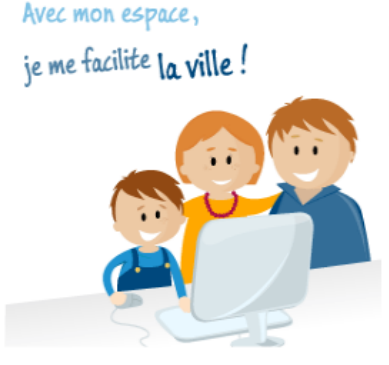

#### BIENVENUE SUR VOTRE ESPACE CITOYENS

Un guichet unique en ligne au bénéfice de tous..

ESPACE

**CITOYENS** 

Nous sommes heureux de vous souhaiter la bienvenue sur l'Espace Citoyens, destiné à faciliter vos démarches liées à votre vie quotidienne et citoyenne :

- Demandes d'actes d'état-civil
- Inscription sur les listes électorales
- Démarches liées à la famille

Créez votre espace personnel pour

- Effectuer les incriptions et réservations aux activités enfance
   Paver en ligne
- Suivre l'état de traitement de vos demandes
- Disposer d'un espace de stockage sécurisé pour vos pièces justificatives

Nos services Etat civil et Enfance sont à votre disposition pour tout renseignement.

L'équipe municipale

#### Démarches

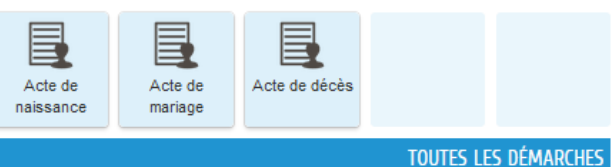

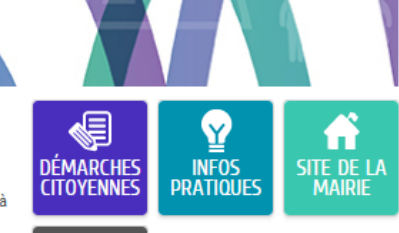

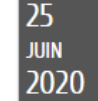

### III. Cliquez sur modifier les réservations ("ma famille")

|                                 |              |           | MUN TADLEAU DE DUKD          |                         |                          |                     |                         |  |  |        |  |
|---------------------------------|--------------|-----------|------------------------------|-------------------------|--------------------------|---------------------|-------------------------|--|--|--------|--|
| Profil<br>IES FACTU<br>Vous ave | Identifiants | Entourage | Dernières<br>demandes        | Mes factures            | Pièces<br>justificatives | Coordonnées         | Edition de<br>documents |  |  |        |  |
| 0-REPRÉS                        | ENTANTS      | 1         | MANAM                        | LLE                     |                          |                     |                         |  |  |        |  |
|                                 |              | <         | Modifier les<br>réservations | Néer une<br>inscription | Justifier une<br>absence | Autres<br>démarches |                         |  |  |        |  |
|                                 | FUVED        |           | DÉWARCH                      | HES                     |                          |                     |                         |  |  |        |  |
|                                 |              |           | Prélèvement<br>Automatique   | Acte de<br>naissance    | Acte de<br>mariage       | Acte de décès       |                         |  |  | TOUTES |  |
| Thaïs                           | Ambre        | Téo       |                              |                         |                          |                     |                         |  |  |        |  |
|                                 |              |           |                              |                         |                          |                     |                         |  |  |        |  |
| Cassie                          | Loan         | Eden      |                              |                         |                          |                     |                         |  |  |        |  |
| Mia                             |              |           |                              |                         |                          |                     |                         |  |  |        |  |
| ONTACTS                         |              |           |                              |                         |                          |                     |                         |  |  |        |  |
|                                 |              |           |                              |                         |                          |                     |                         |  |  |        |  |

## IV. Choisissez l'activité concernée : activités et repas Klub 8 - 12 ans

| Modifier les<br>réservations | Créer une<br>inscription | Justifier une<br>absence | Autres<br>démarches |                  |            |                   |   |
|------------------------------|--------------------------|--------------------------|---------------------|------------------|------------|-------------------|---|
| MODIFIER LE                  | s réservation            | S                        |                     |                  |            |                   |   |
| La Eden Ac                   | cueil de loisirs Peti    | ites vacances Kids       | Accueil de          | Lolsirs Arlequin | du 01/09/2 | 020 au 04/01/2021 | 0 |
| 👗 Loan Ac                    | cueil de Loisirs Me      | rcredis Arlequin         | Accueil de          | Lolsirs Arlequin | du 31/08/2 | 020 au 06/07/2021 | 0 |
| 👗 Loan Ac                    | cueil de loisirs Peti    | ites vacances Kirs       | Accueil de          | Lolsirs Arlequin | du 01/09/2 | 020 au 04/01/2021 | 0 |
| 👗 Mia Ac                     | cueil de Loisirs Me      | rcredis Arlegun          | Accueil de          | Lolsirs Arlequin | du 31/08/2 | 020 au 06/07/2021 | 0 |
| 🛔 Mia Ac                     | cueil de loisirs Peti    | ites vacatues Kids       | Accueil de          | Lolsirs Arlequin | du 01/09/2 | 020 au 04/01/2021 | 0 |
| Activités d                  | et repas Klub 8-12 a     | ans                      |                     |                  |            |                   | 0 |
|                              |                          |                          |                     |                  |            |                   |   |

et cliquez sur la flèche

Vous pouvez cocher les 2 enfants si les deux viennent au KLUB, même s'ils ne s'inscrivent pas aux mêmes activités

| <b>—</b>                                                                                                    |                                                                      |                     |                     |
|----------------------------------------------------------------------------------------------------|----------------------------------------------------------------------|---------------------|---------------------|
| ANNULER LA DÉMARCHE                                                                                          |                                                                      |                     | ALLER À L'ÉTAPE 2 > |
| ormation<br>us pouvez sélectionner plusieurs personnes.<br>: choix sera définitif. En cas d'oubli, il faudra | CHOIX DES PERSONNES CONCERNÉES<br>  activités et repas klub 8-12 ans |                     |                     |
| muler une nouvelle demande.                                                                                  | THAIS                                                                | du 19 au 30/10/2020 |                     |
|                                                                                                    | AMBRE                                                                | du 19 au 30/10/2020 |                     |
| ANNULER LA DÉMARCHE                                                                                          |                                                                      |                     | ALLER À L'ÉTAPE 2 > |
| iquez ensuite sur "alle                                                                                      | r à l'étape 2"                                                       |                     |                     |

#### Vous arrivez ensuite sur le planning des activités :

| Matin              | Danse latine<br>Places : 5           | ø             | Création fresque<br>géante "space<br>painting"     | Q             | Activité manuelle :<br>Nail's art<br>Places : 5 | ¢                | Atelier bijoux en perles<br>Places : 5            | <b>(</b> )        | Activité manuelle :<br>peinture en folie !<br>Places : 6 | ¢ |
|--------------------|--------------------------------------|---------------|----------------------------------------------------|---------------|-------------------------------------------------|------------------|---------------------------------------------------|-------------------|----------------------------------------------------------|---|
|                    | UTITIAIS                             |               | Places . 5                                         |               | Thaïs                                           | $\odot$          | Thats                                             | •                 | Thaïs                                                    | ۲ |
|                    | Fun Archery<br>Complet               | ¢             | Roller-skate                                       | ۲             | Handball                                        | Ø                | Athlétisme<br>Places : 6                          | Ð                 | KLUB reporter                                            | ¢ |
|                    | 🚯 Thaïs                              |               | Places : 6                                         | ~             | Thaïs                                           | ۲                | Thaïs                                             | ۲                 | Thaïs                                                    | ۲ |
|                    | Multisports<br>Places: 8             | ø             | Thaïs Tournoi de jeux de                           | ۲             | Tournoi de pétanque                             | ø                | Sortie pêhe à pied<br>Places : 8                  | ø                 | Passerelle 11-12 ans                                     | Ð |
|                    | Thaïs                                | / 🖲           | société<br>Places : 4                              |               | Thaïs                                           | ۲                | Thaïs                                             | ۲                 | Thaïs                                                    | ۲ |
|                    | Sortie au marché<br>Complet          | Q             | Thaïs 🗸                                            | 8             | Stage théâtre filmé                             | ø                | Stage théâtre filmé<br>Places : 6                 | ¢                 | Tounroi de switch                                        | Þ |
|                    | Thaïs                                |               | Visite de l'aquarium de<br>Vannes<br>Places : 8    | Q             | Thaïs                                           | ۲                | Thaïs                                             | ۲                 | Thaïs                                                    | ۲ |
|                    |                                      |               | 1 Thaïs                                            |               |                                                 |                  |                                                   |                   |                                                          |   |
| Midi               | Repas<br>Places : 24                 | Q             | Repas<br>Places : 24                               | Ø             | Repas<br>Places : 25                            | ø                | Repas<br>Places : 25                              | ø                 | Repas<br>Places: 25                                      | ¢ |
|                    | Thaïs                                | / 🖲           | Thaïs 🗸                                            | 8             | Thaïs                                           | ۲                | Thaïs                                             | ۲                 | Thaïs                                                    | ۲ |
| Après-midi         | Grands jeux pour tous<br>Places : 22 | 6! 🗩          | Activié manuelle :<br>papier recyclé<br>Places : 5 | ø             | Balade en for t<br>Places : 8                   | ø                | Atelier relaxation et<br>stretching<br>Places : 5 | ø                 | Activité manuelle :<br>petits pots rigolos<br>Places : 5 | ø |
|                    | Thaïs                                | / 🖲           | Thaïs                                              | ۲             | Thaïs                                           | ۲                | Thaïs                                             | ۲                 | Thaïs                                                    | ۲ |
| Pour ré<br>Une foi | éserver une a<br>l'activité ré       | ctivi<br>serv | té, cliquez sur<br>ée, une nouve                   | l'ic<br>lle i | cône 💽<br>cône s'affiche                        |                  | Tourn<br>sociét<br>Places<br>Thaïs<br>Ambre       | oi de<br>é<br>: 4 | jeux de 🔊                                                |   |
| sı jama<br>modifie | us vous vous<br>er en cliquant       | etes<br>: sur | (isompe d'acti                                     | vite          | e, vous pouvez                                  | <del>. tou</del> | jours                                             |                   |                                                          |   |

Si vous rencontrez ce symbole (i) . cela signifie que Thaïs a déjà une réservation d'activité sur ce créneau horaire (une seule activité peut-être choisie).

« complet » signifie que le quota de places disponibles en ligne est atteint. Dans ce cas là, il n'est plus possible de réserver l'activité en ligne.

(*NB* : pour chaque activité proposée, la moitié des places est ouverte en ligne, l'autre moitié est ouverte lors des inscriptions sur place).

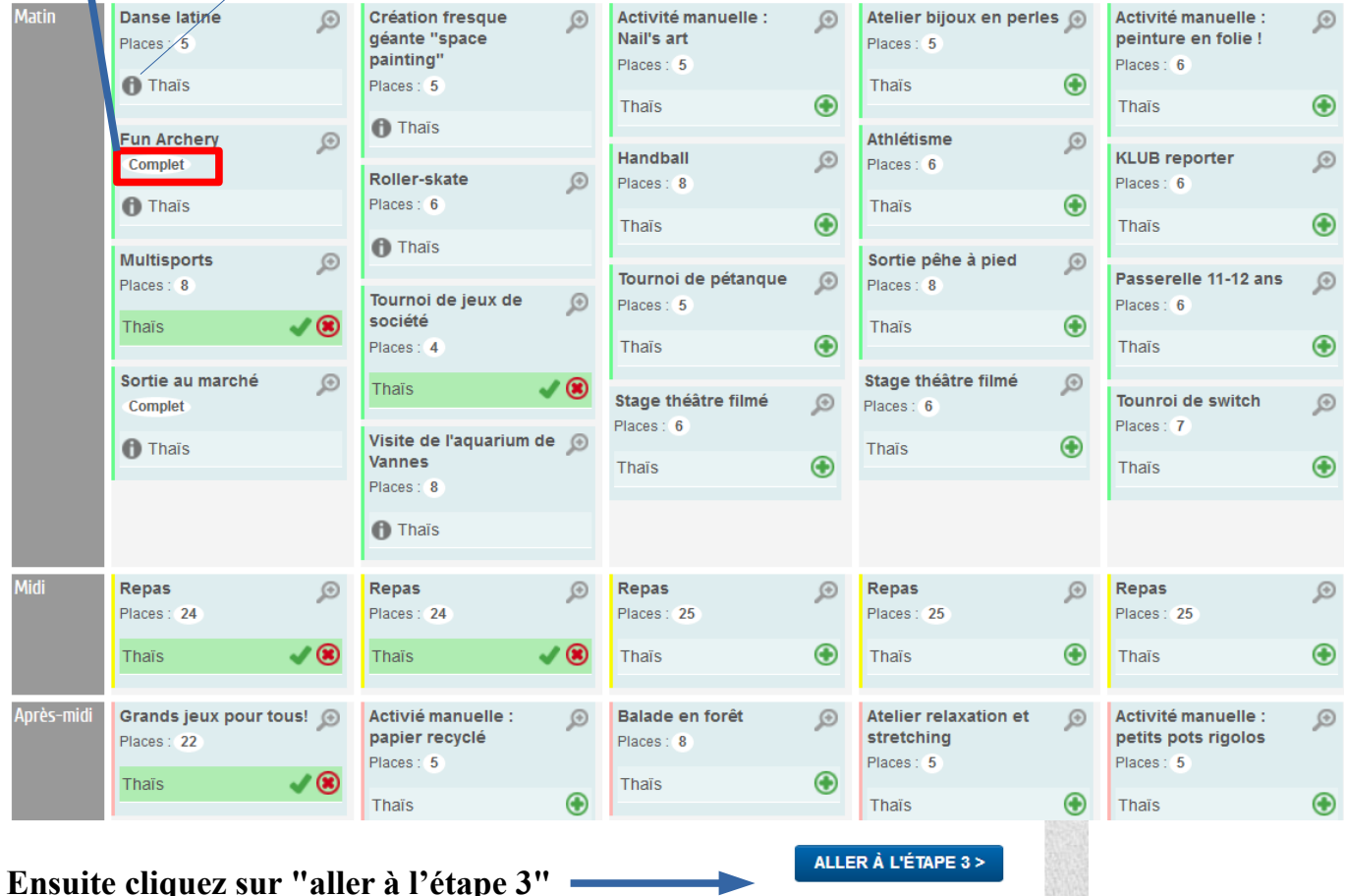

Vous obtiendrez le récapitulatif de votre demande :

| ANNULER LA DÉMA | ARCHE                                    |                                                                |                                                  |                                          | < RETOUR À L'ÉTAPE 2                                               | VALIDER |
|-----------------|------------------------------------------|----------------------------------------------------------------|--------------------------------------------------|------------------------------------------|--------------------------------------------------------------------|---------|
| Le demandeur    |                                          | Ģ                                                              | réservation de sé                                | ANCES                                    |                                                                    |         |
| La demande      | Repas<br>Date<br>Iundi 19/10/20<br>Thais | Grands jeux pour<br>tous!<br>Date<br>lundi 19/10/20<br>✓ Thais | Multisports<br>Date<br>Iundi 19/10/20<br>✓ Thais | Repas<br>Date<br>mardi 20/10/20<br>Thais | Tournoi de jeux de<br>société<br>Date<br>mardi 20/10/20<br>✓ Thais |         |
| ANNULER LA DÉMA | ARCHE                                    |                                                                |                                                  |                                          | < RETOUR À L'ÉTAPE 2                                               | VALIDER |

Enfin, validez pour confirmer la demande

#### Une fois la demande validée, le message suivant s'affiche

#### NOUS AVONS BIEN ENREGISTRÉ VOTRE DEMANDE

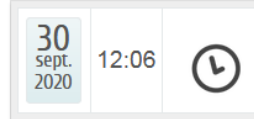

DEMANDE N° 11107 ENFANCE Réservation de séances Activités et repas Klub 8-12 ans - Thaïs - le 20/10/2020

Déposée Q

Votre demande va être transmise au service concerné et vous serez tenu informé par Courriel (m.kergosien@ville-auray.fr) de l'avancement de son instruction. Vous retrouverez toutes les informations concernant votre demande à cette adresse : cliquez ici

RETOUR À L'ACCUEIL

#### Aussitôt, vous recevez le mail suivant

Bonjour Mme LAËTITIA TEST,

Nous avons bien reçu votre demande (Réservation de séances).

Le service concerné vous tiendra régulièrement informé de l'avancement de son instruction, dont les détails peuvent être consultés en cliquant sur ce lien : <u>https://www.espace-citoyens.net/auray/espace-</u>

citoyens/Demande/SuiviDemande/UGJKHXZsRSNgQchOvEZ83IWdLGnRWNal.

Cordialement,

La Ville d'Auray

#### Une fois votre demande acceptée par nos services, vous recevrez le mail suivant

Bonjour Mme LAËTITIA TEST,

Votre demande Réservation de séances déposée le 30 Septembre 2020 **a été traitée positivement.** 

Vous pouvez dès à présent, consulter vos réservations sur votre espace famille.

Cordialement,

La Ville d'Auray

#### Attention

Vous pouvez recevoir un mail indiquant que votre demande est traitée négativement.

Dans ce cas, nous vous indiquons le motif du refus. Ex : pièces manquantes au dossier ou factures impayées.

Pour vérifier les activités réservées, il vous suffit de retourner sur votre espace famille et de choisir l'enfant concerné par les réservations des petites vacances

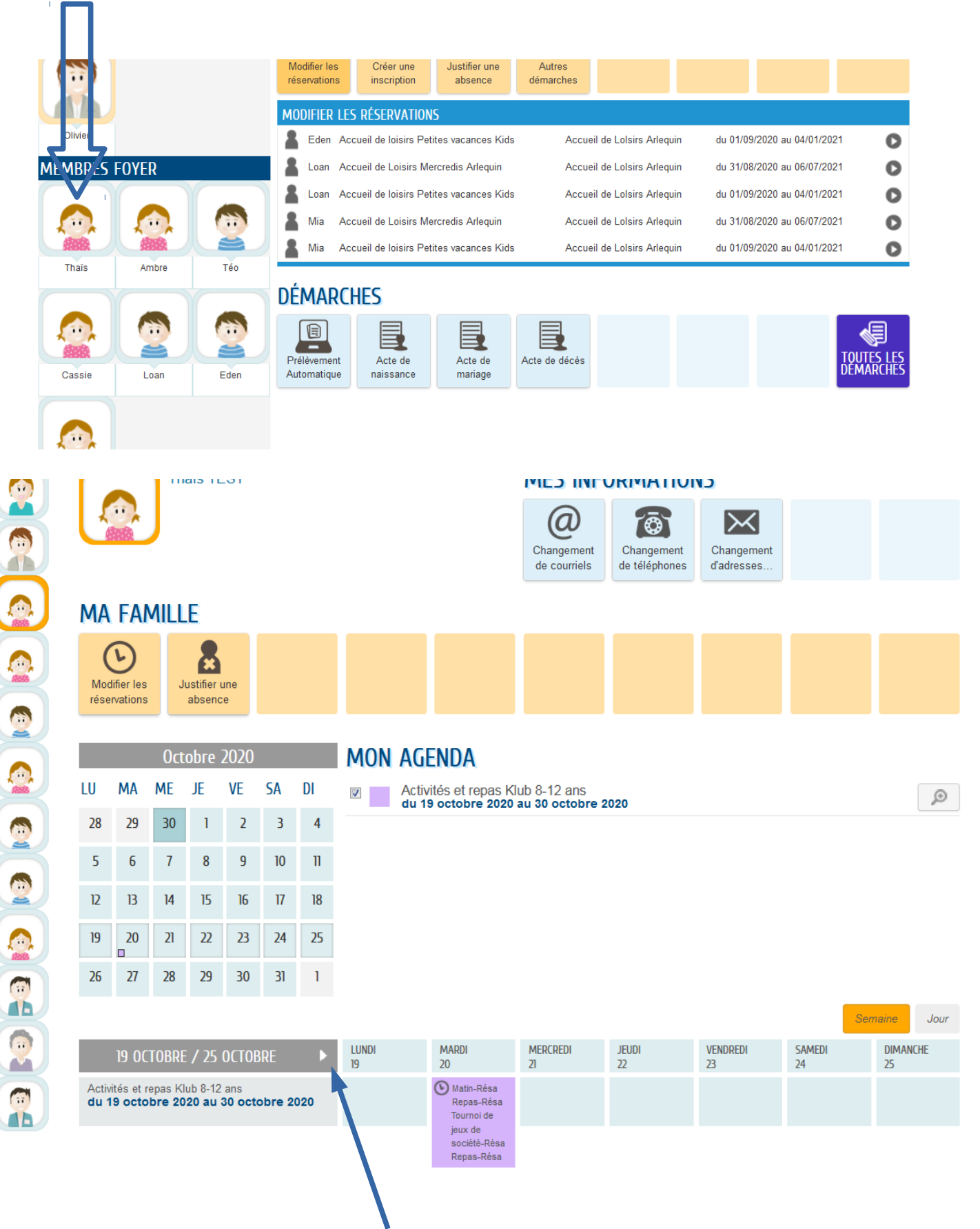

Il faut sélectionner le mois concerné en faisant défiler les dates.